# RemoteCare- Verwaltungsportal Handbuch

# Willkomen im Oticon RemoteCare-Admin-Portal

Ihr Unternehmen und Ihre Mitarbeiter benötigen eine Registrierung, damit Sie Ihren Kunden RemoteCare anbieten können. Das Portal ist eine sichere Website, auf der Sie die Mitarbeiter, die mit RemoteCare arbeiten, verwalten können. Es ist eine Standardanwendung für eine Benutzerverwaltung, mit der Sie Benutzer hinzufügen sowie vorhandene Nutzer löschen und ändern können.

In diesem Leitfaden informieren wir Sie darüber, wie Sie sich beim Portal anmelden und wie Sie Ihre Mitarbeiter im Portal verwalten können.

## Vorbereitung

- 1. Wenden Sie sich an Ihren lokalen Kundenservice und lassen Sie sich in das Oticon RemoteCare-Admin-Portal einladen.
- 2. Halten Sie ein aktives E-Mail-Konto bereit. Das E-Mail-Konto wird zum Administratorenkonto Ihres Unternehmens. Das Administratorenkonto kann später bei Bedarf vom Kundenservice geändert werden.

## Erstellen Sie Ihr Administratorenkonto:

- 1. Gehen Sie zu Ihrem E-Mail-Posteingang und öffnen Sie die E-Mail mit der Einladung von Oticon.
- 2. Klicken Sie in der E-Mail auf die Schaltfläche "Ihr Konto fertigstellen".
- 3. Wählen Sie ein Passwort, geben Sie Ihren Vor- und Nachnamen ein und klicken Sie auf "Erstellen".

**Hinweis:** Wenn Sie zuvor ein Oticon-Konto mit derselben E-Mail-Adresse erstellt haben, werden Sie nicht dazu aufgefordert ein Passwort zu wählen, da es automatisch dasselbe sein wird, das mit Ihrem bestehenden Konto verknüpft ist. Sie können dann sofort mit dem Schritt Login fortfahren.

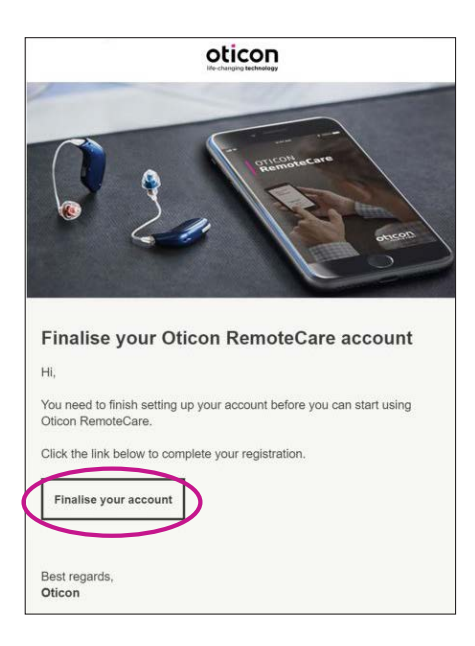

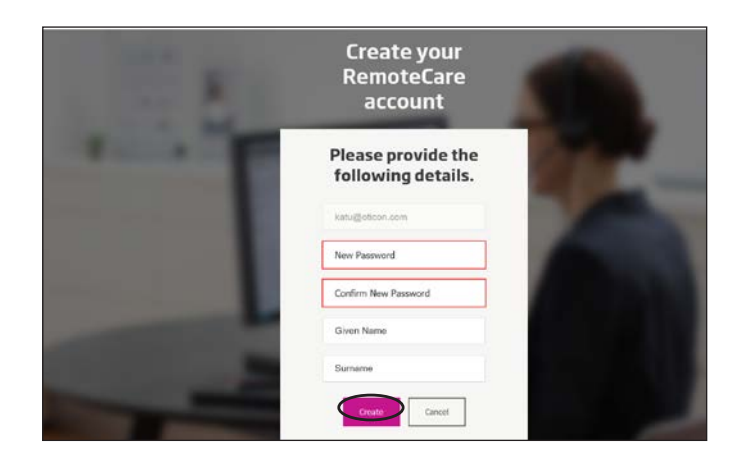

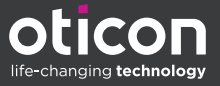

# Login:

1. Melden Sie sich mit Ihrer E-Mail und Ihrem Kennwort am RemoteCare-Admin-Portal an. Klicken Sie auf "Anmelden".

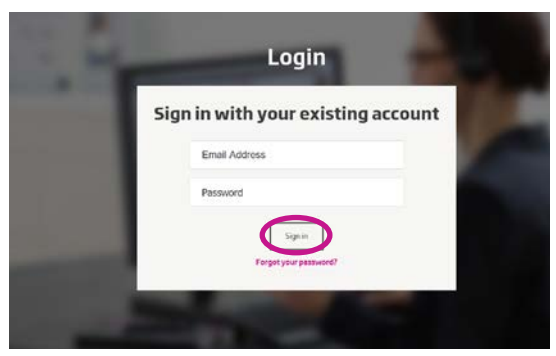

- Wenn Sie Ihr Passwort vergessen haben, können Sie es zurücksetzen, indem Sie auf die Schaltfläche "Passwort vergessen" klicken.
- 3. Lesen Sie die Datenschutzerklärung durch. Klicken Sie gegebenenfalls auf "Annehmen".
- 4. Sie sind jetzt angemeldet und eingeloggt.

# So verwalten Sie Mitarbeiter

#### Mitarbeiter neu hinzufügen:

1. Gehen Sie zu dem Menü Admin Panel I.

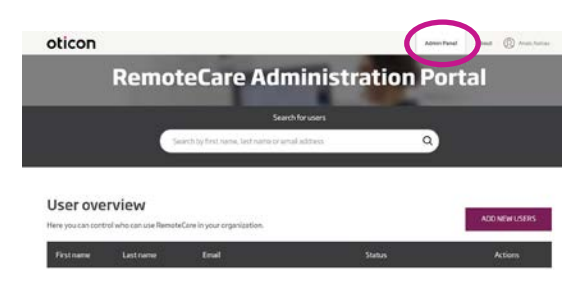

- 2. Halten Sie die E-Mail-Adresse Ihres Mitarbeiters bereit.
- Klicken Sie auf die Schaltfläche "Neue Benutzer hinzufügen", um einen oder mehrere Benutzer hinzuzufügen.

| oticon           |                                  |                                                   | Advent Panel | Almad () Practication |
|------------------|----------------------------------|---------------------------------------------------|--------------|-----------------------|
|                  | Remo                             | teCare Administra                                 | ation Port   | tal                   |
| Search for users |                                  |                                                   |              | _                     |
|                  |                                  | earch by first rame, test name or articli address | ۵            |                       |
|                  |                                  |                                                   |              |                       |
|                  |                                  |                                                   |              |                       |
| Userove          | erview                           |                                                   |              | $\frown$              |
| User ove         | Erview<br>trol who can use Remot | eCare in your organization.                       | (            | ADD NEW LISERS        |

 Geben Sie die E-Mail-Adresse(n) ein. Wenn Sie mehrere Benutzer hinzufügen möchten, trennen Sie die E-Mail-Adressen durch Semikolon (;) oder Komma (,)..

| 1           | imel address                                                                                                    |
|-------------|----------------------------------------------------------------------------------------------------|
| sep.        | elle nore lifet one person, use, or<br>an                                                                                         |
| H<br>L<br>J | Hi,<br>/ou need to finish setting<br>.p your account before<br>.ou can start using<br>Oticon RemoteCare<br>.emploiteration Portal |
| Deta        | administration Portal.                                                                                                    |
|             | lersonal message                                                                                                    |
| Ally        | your personal message here                                                                                                    |
|             | Cancel Send                                                                                                    |

- 5. Passen Sie, falls gewünscht die persönliche Nachricht an. 9.
- 6. Klicken Sie auf "Senden". Ihre Mitarbeiter werden dann aufgefordert, ihr RemoteCare-Konto fertigzustellen.

| Entelladdress                                                   |            |
|-----------------------------------------------------------------|------------|
| i visite non than one perion, s<br>parate their email addresses | er, or, to |
| Hi,                                                             |            |
| You need to finish se                                           | tting      |
| up your account befo                                            | re         |
| you can start using                                             |            |
| administration Porta                                            |            |
| efficit text in the empt                                        |            |
| Personal message                                                |            |
|                                                                 |            |
| thy your personal real and the second                           |            |

7. Sobald der Mitarbeiter hinzugefügt wurde, können Sie den Status des Mitarbeiters in der Benutzerübersicht verfolgen.

|                                               | Remo                                        | teCare Admir                                                              | nistration Por              | tal                      |
|-----------------------------------------------|---------------------------------------------|---------------------------------------------------------------------------|-----------------------------|--------------------------|
| _                                             |                                             | Search for u                                                              | 19475                       | _                        |
|                                               |                                             | Search by First name, but name or small adds                              | α.                          |                          |
|                                               |                                             |                                                                           |                             |                          |
| User ove                                      | r <b>view</b><br>rol who can use Remote     | Care in your organization.                                                | $\bigcirc$                  | ADD NEW USERS            |
| User ove                                      | rview<br>rolwho can use Remote<br>Lessiname | Gare in your organization.<br>Cinel                                       | Sees                        | ADD NEW USENS<br>Actions |
| User ove<br>tere you can carto<br>Filostowere | rview<br>Ministration<br>Listmanie          | Care in your organization.<br>Cane i<br>katadistican cam                  | Sens<br>© Caralesed         | ADD NEW USENS<br>Actions |
| User ove<br>Here you can canno<br>Finat meme  | rview<br>na who can use Remote<br>Lectroare | Gan in your organization.<br>China<br>Mataritatian cam<br>camplerican cam | Satus<br>Conview<br>Conview | ADD NEW USERS            |

8. Wenn Ihr Mitarbeiter das Konto abgeschlossen hat, kann sich der Mitarbeiter in Genie 2 bei RemoteCare anmelden.  Wenn eine Einladung abgelaufen ist oder der Mitarbeiter sie noch nicht angenommen hat, können Sie die Einladung erneut versenden.

|  |                               | Status    |     |  |
|--|-------------------------------|-----------|-----|--|
|  | katujioticon.com              | Completed | 01  |  |
|  | catheratican.com              | Completed | 0 1 |  |
|  | cash@oticon.com               | Completed | 0 1 |  |
|  | kathrina steen+52/gmail.com   | Completed | 0 1 |  |
|  | eltropolicion.com             | Completed | 11  |  |
|  | jram@oficon.com               | Completed | 0 1 |  |
|  | kathrine.steen+51.ingmail.com | Completed | 0 1 |  |
|  | emotecares ervice poticon.com | · noting  | (<  |  |
|  | jnge@latican.com              | · Pending | 0.4 |  |

10. Wenn Ihre Mitarbeiter ihr Passwort vergessen haben, können Sie es zurücksetzen, indem Sie in Genie 2 auf dem Anmeldebildschirm auf die Schaltfläche "Passwort vergessen" klicken.

## Mitarbeiter entfernen:

- 1. Suchen Sie den/die Mitarbeiter in der Benutzerübersicht. Über das Suchfeld können Sie die Mitarbeiter nach Name, Nachname oder E-Mail suchen.
- 2. Klicken Sie auf das Symbol "Entfernen" und akzeptieren Sie, um den Benutzer zu entfernen.

|  | Email                          | Status    |       |
|--|--------------------------------|-----------|-------|
|  | katupotoon.com                 | Completed | 111   |
|  | cutheratican.com               | Completed | 0 1   |
|  | cash@oticon.com                | Completed | 0 1 1 |
|  | kathrina steen 152 (rgmail.com | Completed | 0 1 1 |
|  | ettrpoticon.com                | Completed | 11    |
|  | jram@oficon.com                | Completed | 0 1 1 |
|  | kathrine.steen+51.tigmail.com  | Completed | 0 1 1 |
|  | emotecoreservice@oticon.com    | · rentry  | 1 1 1 |
|  | jng+Batican.com                | · Denting | 0 1 1 |

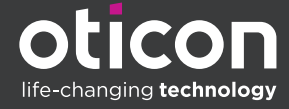

www.oticon.de

Oticon is part of the Demant Group.